## His Healing Hands Online Giving Tutorial

Navigate to the His Healing Hands website. From the homepage, click the Donate Now button in the upper right corner.

The donation page gives you the option to make a one-time donation or a monthly donation. You may choose one of the suggested donation amounts or fill in a different amount.

| His Healing Hands               |                   |                       |                                        |
|---------------------------------|-------------------|-----------------------|----------------------------------------|
| His Healing Hands               |                   |                       |                                        |
| Your donation One-time donation | Monthly donation  | Share this comparison | What impact will this donation have? ① |
| \$25.00 \$50.00                 | \$100.00 \$150.00 | ∂ ■ f in ○ ♥          |                                        |
| 0.00                            | \$                |                       |                                        |

After indicating your donation amount and type (one-time or monthly), you will need to choose a fund for your donation. If you want to designate your donation to a specific fund, click the down arrow to see a list of specific funds from which to select.

| Fund*                                                                                                    |                 |
|----------------------------------------------------------------------------------------------------|-----------------|
| General Fund                                                                                                    | ~               |
| When you choose to pay the processing fees, the fees paid are not tax deductible; ho<br>they do help Zeffy to continue to provide free processing to His Healing Hands so tha<br>receive 100% of your donation to use for ministry! | wever,<br>at we |

Once you have selected your fund, you will be given the option to add a contribution to keep the Zeffy platform 100% free to His Healing Hands.

| Summary                                                                                    |                     |
|--------------------------------------------------------------------------------------------|---------------------|
| <b>Donation</b><br>Add a contribution to keep the platform we use 100% free!<br>Learn more | \$10.00<br>\$2.00 V |
| Total                                                                                      | \$12.00             |

Click the down arrow to see a list of suggested contributions including the option of "Other". Use Other if you want to add a lesser contribution. If you choose not to make a contribution, fill in the Other blank with a zero.

| ummary                                                    |              |         |
|-----------------------------------------------------------|--------------|---------|
| Donation                                                  |              | \$10.00 |
| Add a contribution to keep the platform we use 100% free! | Other        | $\sim$  |
| Learn more                                                | Contribution |         |
|                                                           | 0.00         | \$      |
| Total                                                     |              | \$10.00 |

After selecting your contribution amount, you will designate your payment method. You may opt to use ApplePay or GooglePay or select a different payment method.

| Payment n | nethod*            |
|-----------|--------------------|
|           | G Pay   3950       |
|           | Or pay another way |
| 0 🖬       | Card               |
| 0 🏛       | US bank account    |

| G P                    | ay 🛛 🍋 •••• 3950 |     |     |
|------------------------|------------------|-----|-----|
| Or pay another way     |                  |     |     |
| Card     Card     Card | Expiration       | CVC |     |
|                        |                  |     | 135 |

Selecting card will bring up a screen to enter your debit or credit card details.

|                               | G Pay   🧰 •••• 3950 |                                    |
|-------------------------------|---------------------|------------------------------------|
|                               | Or pay another way  |                                    |
| ) 💼 Card                      |                     |                                    |
| ) 🏦 US bank account           |                     |                                    |
| ank account                   |                     |                                    |
| <b>Q</b> Search for your bank |                     |                                    |
| Bank of America.              | PNC                 | WELLS<br>FARGO                     |
| CHASE 🗘                       | <b>≋∕≋</b> USAA®    | RAVY ()<br>FEDERAL<br>Credit Union |

Selecting US bank account will bring up a screen to enter your bank account details

. If you choose to use the search option or click on the icon of your bank, be aware that this option will connect to your bank and ask you to sign in to your online banking profile in order to set up the donation.

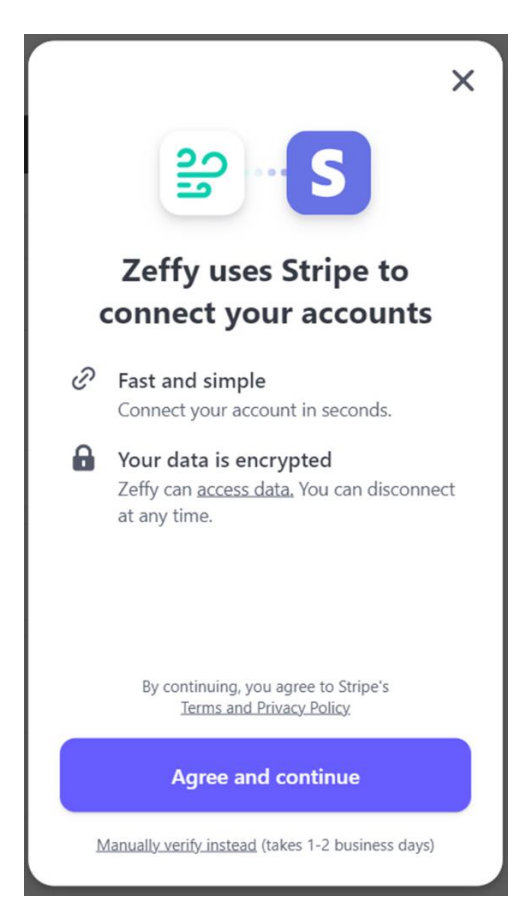

THIS IS AN OPTIONAL METHOD. You may instead opt to enter your bank details manually. Choosing the manual option brings up a screen to enter your bank account information. Once your account is verified, your donation will be processed.

| stripe                                                                                                    | × |
|----------------------------------------------------------------------------------------------------|---|
| Enter bank details                                                                                                    |   |
| Your bank information will be verified via<br>micro-deposits to your account, typically<br>within 1-2 business days. Only checking<br>accounts are supported. |   |
| Routing number                                                                                                    |   |
| Account number                                                                                                    |   |
| Confirm account number                                                                                                    |   |
|                                                                                                    |   |
| Submit                                                                                                    |   |
|                                                                                                    |   |

Once you have set up your payment method, provide your name, address, and email then click Donate.

| Buyer details                                                         |                                  |                                                         |        |
|-----------------------------------------------------------------------|----------------------------------|---------------------------------------------------------|--------|
| Email*                                                                |                                  |                                                         |        |
| First name*                                                           |                                  | Last name*                                              |        |
| Address*                                                              |                                  |                                                         |        |
| City*                                                                 |                                  | Zip Code*                                               |        |
| Country*                                                              |                                  | State*                                                  |        |
| United States (US)                                                    | $\sim$                           | California (CA)                                         | $\sim$ |
|                                                                       | Dor                              | nate 🖤                                                  |        |
| This site is protected by reCAPTCH confirming your payment, you agree | A, their Priva<br>e to Zeffy's P | cy Policy and Terms of Service apply. By rivacy Policy. |        |

Once you click Donate, you will be redirected to this screen or our website. You will also receive an email thanking you for the donation.

| Thank you for your                  | \$3 billion.                                                   |
|-------------------------------------|----------------------------------------------------------------|
| support!                            | That's how much nonprofits paid in credit card fees last year. |
| Share this campaign                 | Zeffy is ending this.                                          |
| A confirmation email is on its way. | Learn how >                                                    |